## Pamācība Lemejs.lv izmantošanai Latvijas Latvijas Arhitektu savienībai kopsapulces balsošanas daļai

1) Atveriet Jums nosūtīto saiti uz Lemejs.lv https://lemejs.lv/arhitekti

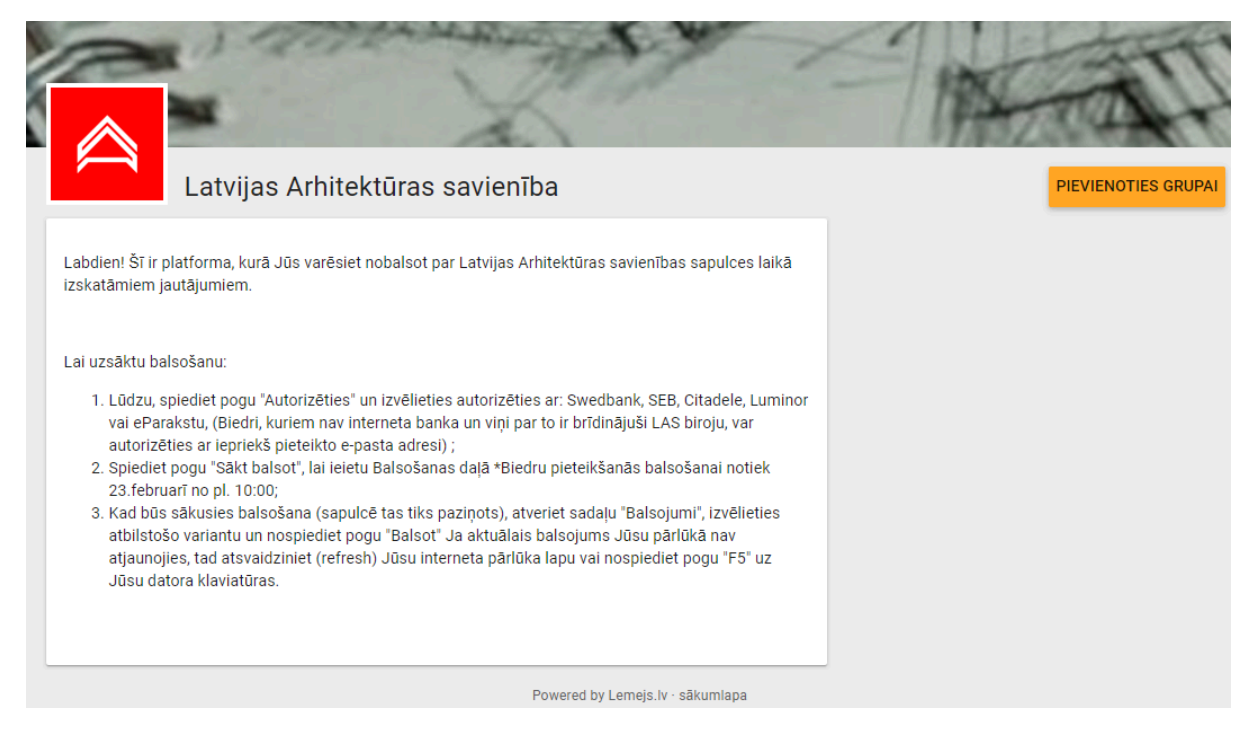

 Lūdzu, spiediet pogu <u>"Autorizēties"</u> un izvēlieties autorizēties ar: Swedbank, SEB, Citadele, Luminor vai eParakstu. Izņēmuma kārtā ar e-pastu, kas iepriekš saskaņots ar Latvijas Arhitektu savienību.

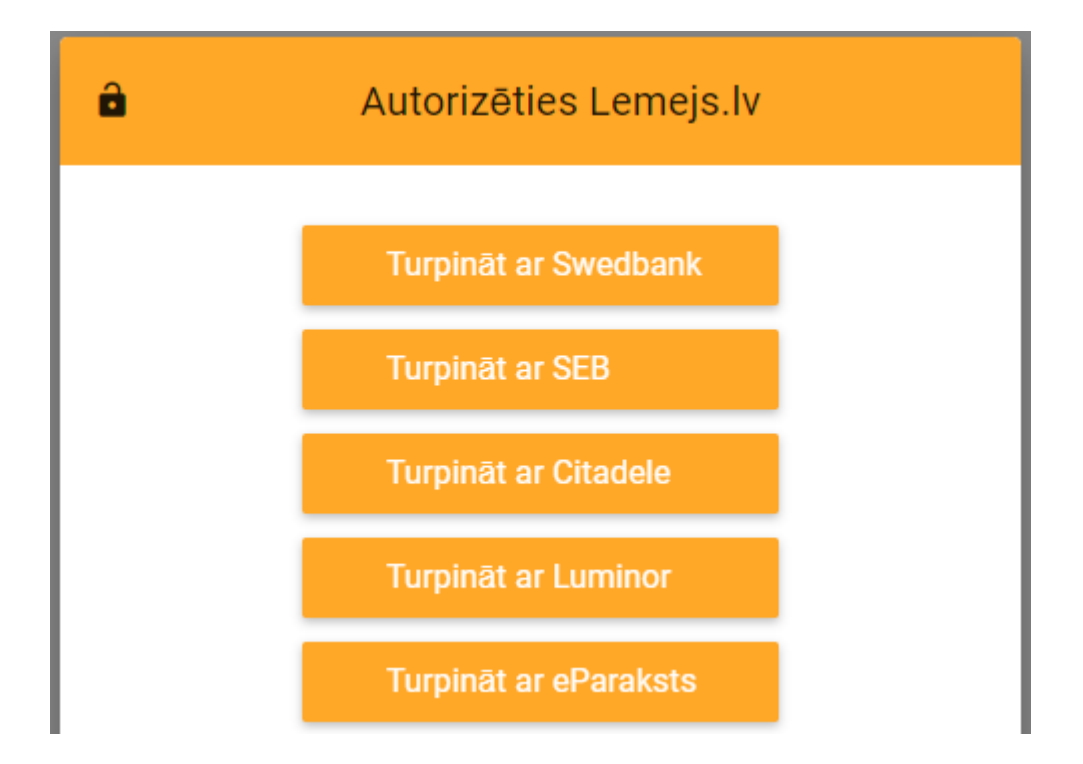

Ja gadījumā šajā solī Jums parādās aktīva poga <u>"Pievienoties grupai"</u>, lūdzu, spiediet uz tās, un gaidiet, kad tiksiet ielaists grupā. Būs nepieciešams atjaunot pārlūku.

- Spiediet pogu <u>"Sākt balsot"</u>, lai ieietu Balsošanas daļā. Biedru pieteikšanās balsošanai notiek 23.februārī no pl. 10:00. Ja poga ir pelēkā krāsā, tas nozīmē, ka balsošana nav sākusies.
- 4) Jums pieejamas divas sadaļas: **DOKUMENTI un BALSOJUMI.** Dokumentu sadaļā ir dokumenti par šo sapulci. Balsojuma daļā izvirzītie jautājumi.
- 5) Kad būs sākusies balsošana, atveriet sadaļu <u>"Balsojumi"</u>, izvēlieties atbilstošo variantu un nospiediet pogu <u>"Balsot"</u>.

| Aptauja                              |                                    | ~      |
|--------------------------------------|------------------------------------|--------|
| 1. Testa balsojums                   |                                    |        |
| lesāka ALEKSANDRS                    | Tiks slēgts pēc dienas · (Anonīms) |        |
|                                      |                                    | +• /   |
| Jūsu atbilde                         |                                    |        |
| balsis būs anonīmas, līdz šī aptauja | tiks slēgta                        |        |
| Par                                  |                                    |        |
| Pret                                 |                                    |        |
| Atturas                              |                                    |        |
| RĀDĪT REZULTĀTUS                     |                                    | BALSOT |

Jautājumu gadījumā par Lemejs.lv: Gustavs: 27052091